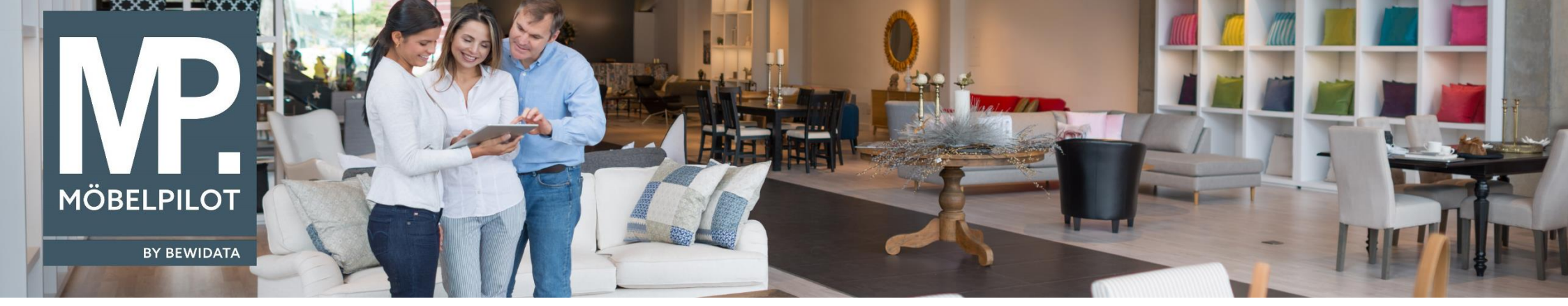

Tipps & Tricks (Mai 2024)

Hätten Sie's gewusst? Tipps und Tricks zum MÖBELPILOT

Guten Tag,

manchmal kommt es vor, dass Sie eine Reklamation auf einen bestehenden Barverkauf erfassen müssen. Nachfolgend möchten wir Ihnen gerne die dafür nötigen Schritte aufzeigen.

## Ausgangssituation:

Sie haben einen Barverkauf (entweder manuell oder automatisch über das angebundene Kassensystem) im **MÖBELPILOT** angelegt. Auf den darüber verkauften Artikel soll jetzt eine Reklamationsposition erfasst werden:

| erfassen Aufträge <benutzer< th=""><th>ohne Namen&gt;</th><th></th><th></th><th></th><th></th><th></th><th></th><th></th><th></th><th></th><th>Suchen</th><th>(Alt+s)</th><th>C</th></benutzer<> | ohne Namen>  |                                              |                 |                |          |                          |                       |               |        |                   | Suchen   | (Alt+s) | C              |
|----------------------------------------------------------------------------------------------------|--------------|----------------------------------------------|-----------------|----------------|----------|--------------------------|-----------------------|---------------|--------|-------------------|----------|---------|----------------|
| V • • • • • •                                                                                                    | ←,Q 👼        | <b>«                                    </b> | >> 良 🖡          | i 🚮 📴          | <b>N</b> | <b></b>                  | 📕 🖪 🌆                 | 🥭 🔁 🏢         | 8      | a                 |          |         |                |
| Auftragskopf Information Kondit                                                                                                    | ionen Status | Prüfung                                      |                 |                |          |                          |                       |               |        |                   |          |         |                |
| Auftragsnummer                                                                                                    |              |                                              |                 |                |          | BV66ea                   | L                     |               |        | →Auftragsübersich | nt       |         |                |
| Auftragsart                                                                                                    | 3            | Barverkauf                                   | Filiale         |                | 2 - Mo   | öbel Ambient<br>dem Kund | e 🗸 🗸                 | Auftragsdatum |        | 22.05.2024        | ۱<br>۹ + | 1       |                |
| abweichende Kommission/Projekt                                                                                                    |              |                                              |                 |                |          | Ansprech                 | partner Kunde         |               |        |                   |          |         |                |
| Auslieferkennzeichen                                                                                                    |              |                                              |                 |                | ~        | Auslieferu               | ng bis                |               |        |                   |          |         | Ö 🛱            |
| Bestellkennzeichen                                                                                                    |              |                                              |                 |                | ~        | Gewünsch                 | nter Anliefertermin   |               |        |                   |          |         | E 64           |
| Verkäufer 1                                                                                                    |              | UF                                           | Q               | Ulli Flottmann |          | Anteil % 1               |                       |               |        |                   |          |         | 100            |
| Verkäufer 2                                                                                                    |              |                                              | Q               |                |          | Anteil % 2               | ()                    |               |        |                   |          |         | 0              |
| Land                                                                                                    |              |                                              |                 |                | ~        | PLZ                      |                       |               |        |                   |          |         |                |
|                                                                                                    |              |                                              |                 |                |          | Fertigung                | sdatum für Positionen |               |        |                   |          |         | Ē              |
| Pos. Artikelnummer Artikelbezeio                                                                                                    | hnung Mod    | ellbezeichnung                               | Modellbezeichnu | ng Kunde       | Menge    | Einheit                  | Warenherkunft         | Einkaufswert  | Kalk.  | VK inkl.MwSt      | AB-Info  | WE-Info | Tour-Datum/WA  |
| 70010-00008 Polstergamitur                                                                                                    | Globa        | II Oviedo                                    | Global Oviedo   |                |          | 1 Stueck                 | Bestellung            | EUR 726,00    | 254,55 | EUR 1.848,00      |          |         | - / 22.05.2024 |

Sie erkennen den Barverkauf (a) an der Auftragsart "3 – Barverkauf".

Ordnen Sie jetzt den bestehenden Barverkauf einem Kunden zu. Sollte Ihr Kunde bis dato nicht in ihrem **MÖBELPILOT**-System hinterlegt sein, erfassen Sie die entsprechenden Kunden-Stammdaten über **MÖBELPILOT** → **Kundenverwaltung** → **Kunden-Stammdaten**. Sofern Ihr Kunde bereits in ihrem System angelegt ist, benötigen Sie die vergebene **Kunden-Nummer**:

| Kunden-Stammdaten <benutzer namen="" ohne=""></benutzer> |             |                       |            |                   |                     |                  |                       |                          |
|----------------------------------------------------------|-------------|-----------------------|------------|-------------------|---------------------|------------------|-----------------------|--------------------------|
| $\checkmark$                                             |             | ? <del>&lt;</del> . Q | <u>-</u> « | < > »             | 🔤 🚡 🏊 🖬 🗃           | <b>-</b> 🖆 🎲 🚟 A |                       |                          |
| Allgemein                                                | Information | Bankverbind. u. FiBu  | Prüfung    |                   |                     |                  |                       |                          |
| Kunden                                                   | -Nummer     |                       |            |                   |                     | 158023           |                       | Hebborn, Berg. Gladbach  |
| aktuelle Au                                              | fträge: 4   | alle Aufträge/BV: 5   | akt        | uelle Angebote: 5 | Neuen Auftrag anleg | gen              | Neues Angebot anlegen | Neuen Barverkauf anlegen |

Tragen Sie die (neu angelegte bzw. bereits vorhandene) **Kunden-Nummer** in dem Feld **dem Kunden zuordnen** innerhalb des Barverkaufs ein und bestätigen die Eingabe durch Klick auf den Button **dem Kunden zuordnen**:

| Erfassen Aufträge 🖾      | 3enutzer ohne Na | men>   |                           |         |         |                    |                        |         | 1                 | Guchen (Alt+s) Q               |
|--------------------------|------------------|--------|---------------------------|---------|---------|--------------------|------------------------|---------|-------------------|--------------------------------|
| V • • •                  | ? ←. ⊂           | 2 👼 <  | « <                       | > >>    | r 🔒 🦛 🔒 | b 💱 🤐 B 🔒          | , 🗓 ja 🥏 🛱 (           | 🗎 🖬 🍃 I | a                 |                                |
| Auftragskopf Information | Konditionen      | Status | Prüfung                   |         |         |                    |                        |         |                   |                                |
| Auftragsnummer           |                  |        |                           |         |         | BV66084            |                        | -       | Auftragsübersicht |                                |
| ><br><u>Auftragsart</u>  |                  | 3      | Bar <mark>v</mark> erkauf | Filiale |         | 2 - Möbel Ambiente | ✓ <u>Auftragsdatum</u> | 1       | 22.05.2024        | ä                              |
|                          |                  |        |                           |         | •       | dem Kunden zu      | ordnen                 | 1       | 58023             | Q 🛃 Hebborn,Berg. Gladbach,DE, |

Der Barverkauf wurde jetzt dem entsprechenden Kunden zugeordnet:

| Kundennummer 💄                                                                                                    | 158023                                            | 🛱 🖻 🛃 Hebi<br>DE         | born, 51469 Berg. Gladbach |
|----------------------------------------------------------------------------------------------------|---------------------------------------------------|--------------------------|----------------------------|
| Vechseln Sie nun in die entsprechende Position und v<br>Reklamationsposition aus.                                          | vählen über den Button                            | Rekla-Position anlegen o | die Neuerfassung einer     |
| Rekla-Positionsnummer                                                                                                    |                                                   |                          |                            |
| Rekla-Positionsnummer <ber< th=""><th>nutzer ohne Namen&gt;<br/>osition wird der<br/>wandelt</th><th></th><th></th></ber<> | nutzer ohne Namen><br>osition wird der<br>wandelt |                          |                            |
|                                                                                                    |                                                   |                          |                            |
| Rekla-Positionsnummer                                                                                                    |                                                   | 501                      |                            |

Es erscheint ein Hinweisfenster mit der Information, dass der Barverkauf bei Anlage der Reklamationsposition automatisch in einen Auftrag umgewandelt wird. Bestätigen Sie die Eingabe durch Klick auf den Speicher-Button. Beenden Sie nun die Reklamationserfassung wie gewohnt und speichern Sie die Eingaben.

|                                                                                                    | odditer (riero)                                                                                                    |
|----------------------------------------------------------------------------------------------------|----------------------------------------------------------------------------------------------------|
| 🍱 💄 🛃 🖦 🚢 🚉 🤐 🍞 🙈 🗎 In 🔍 🗧                                                                                                    | * 💿 🥏 🖻 良 🖬 🐧                                                                                                    |
| BV66081 (Hebborn) →Auftragsübersi<br>501                                                                                                    | cht →Auftragskopf                                                                                                    |
| Anw.Kat.<br>Reklamation                                                                                                    | Notiz                                                                                                    |
|                                                                                                    |                                                                                                    |
| 70010-00028     Q     T     Global Mato       70010     Q     DFM-Kollektion     →Lieferantenstar       □     Auf Bestellungsdruck verzichten                                                     | mmdaten                                                                                                    |
| Relaxsessel<br>Global Mato<br>Global Mato                                                                                                    | ~                                                                                                    |
| Korpus außen Fast 65 grey<br>Sitz, Rücken- und Armlehnen innen<br>in Rancho 65 grey (A10)<br>Ergonomie Large<br>Sitzhöhe Standard (Konus schwarz)<br>Fuß KMF1 schwarz<br>Sitz HR-Schaum, € 1.358, |                                                                                                    |
| -sze- · AAA ** EE AX DE<br>:<br>Lieferantendaten :                                                                                                    | 1.31107-05-0-100eg                                                                                                    |
|                                                                                                    | BV66081 (Hebborn)   Jonu Kat.   S01     Anvw Kat.   Retarnation     Anvw Kat.   Retarnation     70010-00028   Q   Total   Q   DFM-Kollektion   -Lieferantensta   Auf Bestellungsdruck verzichten     Retarnation     Clobal Mato   Global Mato   Global Mato   Global Mato   State Ret 65 grey   Sitz, Rucken- und Armlehnen innen   in Rancho 65 grey (A10)   Ergonomic Large   Sitz HR-Schaum, € 1.358,   Sitz HR-Schaum, € 1.358,   Sitz HR-Schaum, € 1.358, |

Bei Wechsel in den Auftragskopf können Sie jetzt erkennen, dass **MÖBELPILOT** den ursprünglichen Barverkauf in einen Kundenauftrag umgewandelt hat und somit die weitere Bearbeitung der erfassten Reklamation wie gewohnt erfolgen kann:

| Erfassen Aufträge <benutzer namen="" ohne=""></benutzer> | >                        |                              |                |                             |                    | Su                     | ichen (Alt+s) Q               |
|----------------------------------------------------------|--------------------------|------------------------------|----------------|-----------------------------|--------------------|------------------------|-------------------------------|
| V 🎴 🏹 👼 ? ሩ Q (<br>📑 🛃 🗟 🗋 🗊                             | <b>≣ ≪ ∢</b> > >         | » 度 🚉 🔤 🚮 d                  | 🔚 📲 🛛          | L L C C                     | 2 🛃 🛃              | Ъ 💙 🧠 💄 🖅 🛔            | k 🖹 🖟 🥭 🛱                     |
| Auftragskopf Information Konditionen Stat                | tus Prüfung              |                              |                |                             |                    |                        | ~                             |
| Auftragsnummer                                           |                          |                              |                | BV66081                     |                    | →Auftragsübersicht     |                               |
| ><br>Auftragsart                                         | 0 Kundenauftrag <u>F</u> | iliale                       | 2 - Möbe       | el Ambiente                 | Auftragsdatum      | 23.05.2024             | ä                             |
| ><br>Kundennummer                                        | 158023                   | 👛 💼 🛃 Hebborn, 51469 B<br>DE | erg. Gladbach, | anderem Kunden zuordnen     |                    |                        | Q + <u>*</u>                  |
| > Kundendaten<br>Tel. Mobil.: 🌜 0477-7174421             |                          |                              |                |                             |                    |                        |                               |
| abweichende Kommission/Projekt                           |                          |                              |                | Ansprechpartner Kunde       |                    |                        |                               |
| Auslieferkennzeichen                                     |                          |                              | ~              | Auslieferung bis            |                    |                        | 1                             |
| Bestellkennzeichen                                       |                          |                              | ~              | Gewünschter Anliefertermin  | 1                  |                        | 🖬 🖶                           |
| Verkäufer 1                                              | UF                       | Q Ulli Flottmann             |                | Anteil % 1                  |                    |                        | 100                           |
| Verkäufer 2                                              |                          | Q                            | 1              | Anteil % 2                  |                    |                        | 0                             |
|                                                          |                          |                              |                | Fertigungsdatum für Positio | nen                |                        |                               |
| Pos. Artikelnummer Artikelbezeichnung I                  | Modellbezeichnung Mo     | dellbezeichnung Kunde 🛛 🔊    | /lenge Einhe   | t Warenherkunft             | Einkaufswert Kalk. | VK inkl.MwSt AB-Info W | E-Info Tour-Datum/WA          |
| 1 70010-00028 Relaxsessel G                              | Global Mato Glob         | pal Mato                     | 1 Stueck       | Lagerbestand                | EUR 629,53 257,02  | EUR 1.618,00 12.       | 12.2018/2/A1 1 - / 23.05.2024 |
| Soft Toolood20 Relaxsessel G                             | Glot                     |                              | 1 Stueck       |                             | 629.53 257.0       |                        |                               |

Wir hoffen, dass Sie diese Tipps wieder zeitsparend voranbringen.

Ihr MÖBELPILOT-Team

bewidata unternehmensberatung und edv-service gmbh erthalstraße 1 · 55118 mainz · telefon: 0 61 31. 63 92.0 · internet: <u>www.moebelpilot.com</u> e-mail: <u>support@moebelpilot.de</u> handelsregister mainz HRB 4285 · geschäftsführer: hans-jürgen röhrig

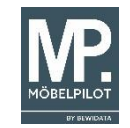